# New Jersey Workforce Innovation Notice 11-17(M)

TO: Workforce Development System

**FROM:** John Bicica, Chief, Office of WDB Coordination and Support

#### SUBJECT: Adding Attachments to Customer Records in America's One-Stop Operating System

**<u>Purpose</u>**: To provide guidance on using the "Add Attachment" function of America's One-Stop Operating System (AOSOS)

#### Background

AOSOS includes an "Add Attachment" function which allows staff to upload documents directly into a customer's electronic record. These documents can include items used for intake and eligibity, case management, and for recording outcomes. This guidance will provide instruction on using this feature; One-stop Operators may develop their own policies on what documents their staff will upload.

For offices that elect to utilize this function, WIOA Title I supervisors and Employment Service Managers must designate staff who will be have access to this function. It is important for staff to follow these procedures to ensure accurate recording, monitoring and validation of uploaded documents.

Staff are not required to maintain a hard copy of any document that has been successfully uploaded, but may choose to do so. The Performance and Monitoring Unit and the Validation Unit will be capable of conducting desk reviews of uploaded documents. The Workforce Innovation and Opportunity Act Sec. 184 (a) (4) still requires the State to conduct an on-site monitoring review of all local areas on an annual basis.

#### Procedures

The procedures below address system requirements, scanning documents, document naming protocols and the upload process.

DATE: April 6, 2018

# **Procedures for Securely Uploading Documents to AOSOS**

#### **Required Equipment**

PC with an attached scanner connected via USB (not a network accessible scanner)

## <u>Step 1 - Creating and Securing the "AOSOS Uploads File on Your PC (You only Need to do this</u> <u>once - the first time you upload)</u>

- 1. From Windows Desktop, right click somewhere in the blue space
- 2. From the menu, click "New" and then click "Folder"
- 3. You will now have a folder called "New Folder" on your desktop
- 4. Right click on the "New Folder" and then click on "Rename" rename the folder "AOSOS Uploads" (no quotes)

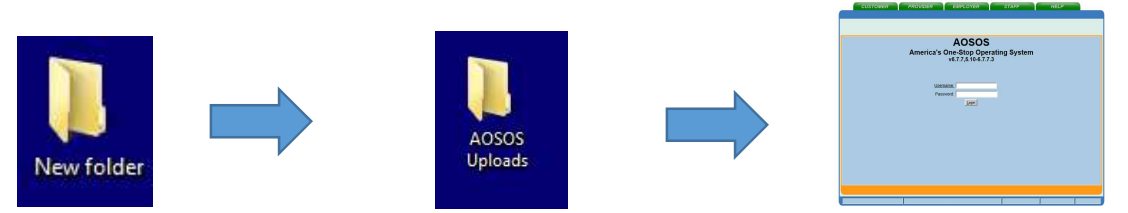

5. Right click on the "AOSOS Uploads" file and click on "Properties" and "Advanced" then click "Encrypt contents to secure data" – hit ok and ok again to close the dialog boxes

|          |               | 3                              |                            |                                                |                                       |                                |                  |           |
|----------|---------------|--------------------------------|----------------------------|------------------------------------------------|---------------------------------------|--------------------------------|------------------|-----------|
| PDF      |               |                                | Advanced Attri             | ibutes                                         |                                       |                                |                  | ×         |
| nn 🕨 A   | AOSOS Uplo    | oads Properties                | Choose When asked          | se the settir<br>n you click O<br>t if you wan | ngs you want for<br>K or Apply on the | this folder.<br>Properties dia | log, you will be |           |
| Ger      | neral   Shari | ng   Security   Previous Versi | Archive and                | ell.<br>Index attrib                           | utes                                  |                                |                  |           |
|          | 1             | AUSUS Uploads                  | Folder is                  | ready for a                                    | rchiving                              |                                |                  |           |
| AOS T    | ype:          | File folder                    | I✓ Allow file<br>propertie | es in this fold<br>es                          | ler to have conte                     | nts indexed in                 | addition to file |           |
| L        | ocation:      | C:\Users\laedomb\Desktop       | Compress or                | Encrypt att                                    | ributes                               |                                |                  |           |
| Si       | ize:          | 0 bytes                        |                            | s contents                                     | u soce disk spac                      | e                              |                  |           |
| Si       | ize on disk:  | 0 bytes                        | Encrypt                    | contents to                                    | secure data                           |                                | Details          |           |
| w f G    | ontains:      | 0 Files, 0 Folders             |                            |                                                |                                       |                                |                  |           |
| G        | reated:       | Today, February 01, 2018, 1    |                            |                                                |                                       | ОК                             | Cancel           |           |
| At       | ttributes:    | Read-only (Only applies to     | o filee in foldor)         |                                                | _                                     |                                |                  |           |
|          |               | T Hidden                       | Advanced                   |                                                | <b>V</b>                              | arnat for N                    | low lorcov       | State Age |
| <u> </u> |               | ОК Са                          | ancel Ap                   | ply )                                          | table Use o                           | of the LWD                     | Network,         | Internet  |

## Step 2 - Uploading Documents to "AOSOS Uploads" Folder

- 1. Photocopy the customer's document and write their AOSOS Registration number on the photocopy.
- Scan the document as a PDF, name the document using the AOSOS Registration Number and the document type (such as NJ123456789 Driver's License) and save the document to the "AOSOS Uploads" folder. See Attachment Types and Document Names table below for the allowable document names. Capitalization is not required, and spaces may be used.

|             | Lighten / Darken                           | Your Printer                             |
|-------------|--------------------------------------------|------------------------------------------|
|             | Save As                                    |                                          |
|             | CO → 📕 → AOSOS Uploads                     | <ul> <li>Search AOSOS Uploads</li> </ul> |
|             | Organize New folder                        | 88 🕶 🌘                                   |
|             | Favorites NJ123456789 Driver's License.pdf |                                          |
|             | 10001 Bownloads                            |                                          |
|             | Kecent Places                              |                                          |
|             | 🕞 Libraries                                |                                          |
|             | Documents                                  |                                          |
|             | E Pictures                                 |                                          |
|             | Videos                                     |                                          |
|             | 🖳 Computer                                 |                                          |
|             | Filename: NJ123456789 Driver's License.pdf |                                          |
| <u></u>     | Save as type: PBE(* pdf)                   |                                          |
| , <b>()</b> | Hide Folders                               | Save Cancel                              |
| 1/1         | Back Save Done                             |                                          |

#### Step 3 - Uploading Documents from PC to AOSOS

- 1. Logon to AOSOS
- 2. In the Customer Detail module go to the Attachments tab and click "Add Attachment."

| Upload Attachment     Date Added     Attachment     Type     Source     Staff      Attachment     File Type | zial Family Health Treatments Legal Housing Transportation Comme<br>Staff<br>Office<br>File Name<br>Last Modified | Attachment Detail<br>Attachment Detail<br>Attachment Type<br>Notes |
|----------------------------------------------------------------------------------------------------|----------------------------------------------------------------------------------------------------|--------------------------------------------------------------------|
|                                                                                                    | Attachment Type Source                                                                                            | Date Added                                                         |
|                                                                                                    |                                                                                                    |                                                                    |
| Add Attachment Ello Tuno                                                                                    |                                                                                                    |                                                                    |
| Add Attachment File Tune                                                                                    |                                                                                                    |                                                                    |
| Programmente Life Lôbel Sounded Supplications                                                               | nt File Type Download Attachment Delete Attachment                                                                |                                                                    |

3. Based on the document being uploaded, select the "Attachment Type" from the drop-down menu. The options are: Case Management, Credential Attainment, Skill Gains, Eligibility or Wage Information-see Attachment Types and Document Names table below. For example, if the document is a birth certificate. The Attachment Type would be Eligibity. Then click "Upload Attachment."

| tachment Detail |                                                         |               |                     |
|-----------------|---------------------------------------------------------|---------------|---------------------|
| Attachment Type | Customer Miscellaneous (Inactive)                       | Staff         | Novatin, Jacqueline |
| Notes           | Case Management<br>Credential Attainment<br>Skill Gains | Office        |                     |
|                 | Eliqibility<br>Wage Information                         | File Name     |                     |
|                 |                                                         | Last Modified |                     |
|                 | Linkard Attachment                                      |               |                     |

4. Browse on your PC and find the document in that specially developed folder, highlight/select it and then click "Open."

| 1 00000000        | E Comp A    | cessment Attachment W        | ebpage Dialog   |                        |           | ×                  |              |               |              | (  |
|-------------------|-------------|------------------------------|-----------------|------------------------|-----------|--------------------|--------------|---------------|--------------|----|
|                   | an attps: o | notest dol state.nj.ve uplos | d Me popupa     | mi                     | Q Ceth    | cate error         |              |               |              | 8  |
|                   | Comp Ass    | essment Attachment           | and stay of the |                        |           |                    |              |               |              |    |
|                   | -           |                              |                 |                        | Browse    |                    |              |               |              |    |
|                   | -           | Choose File to Upload        |                 |                        |           | W                  | *            |               |              | x  |
|                   | _           | 00 I • A050                  | S Uplcads       |                        |           |                    |              | * 🛄 Search AG | 0505 Uploads | 10 |
|                   |             | Organize • New fold          | ler             |                        |           |                    |              |               | ii • 🗊       |    |
|                   | 34          | 👷 Favorites                  | -               | Name +                 |           | Date modified      | Type         | Size          |              |    |
| Staff: Novatin, J | lacqueline  | E Desktop                    |                 | 10006044995 Birth Cent | cape doc. | 12/20/2016 7:34 AM | Microsoft We | ed 9 69 KB    |              | _  |

5. Once the location/document is in the popup, click "Upload" then save.

| nttps://osostest.doi.state.nj.us/u | pload_file_popup.html                       | Certificate erro |
|------------------------------------|---------------------------------------------|------------------|
| Comp Assessment Attachment         |                                             |                  |
|                                    | S Uploads/NJ006044995 Birth Certificate.doc | Browse           |
| C. Users laprova Desktop 4050      |                                             |                  |

## 6. The screenshot below shows a record with a successfully uploaded document.

| Attachment Deta<br>Attachment Typ | II<br>Pe Eligibility              |             | Staff                               | Novatin, Jac | queline                   |
|-----------------------------------|-----------------------------------|-------------|-------------------------------------|--------------|---------------------------|
| Note                              | es                                | ^<br>-      | Office<br>File Name<br>ast Modified | NJ0034937    | 08 birth certificate.docx |
| Date Added                        | Upland Attachment                 | Туре        |                                     | Source       | Staff                     |
| 04/06/2018 N                      | J003493708 birth certificate docx | Eligibility |                                     |              | Novatin, Jacqueline       |

| Attachment | Types and | <b>Document</b> | Names |
|------------|-----------|-----------------|-------|
|------------|-----------|-----------------|-------|

| Attachment  | Document Names                                                                        |
|-------------|---------------------------------------------------------------------------------------|
| Туре        |                                                                                       |
| Case        | Intake Form                                                                           |
| Management  | Individual Service Strategy                                                           |
|             | Employment Plan                                                                       |
|             | Resume                                                                                |
|             | Self-Certification Form (Form D)                                                      |
| Credential  | Certificate                                                                           |
| Attainment  | Apprenticeship Certification                                                          |
|             | License                                                                               |
|             | Associate degree                                                                      |
|             | Baccalaureate degree                                                                  |
| Skill Gains | • Standardized Assessment Test Name Pre and Post) Examples: TABEpre-                  |
|             | Test; TABEpost-Test; CASASpre-test; CASApost-test                                     |
|             | Secondary School Diploma                                                              |
|             | Secondary School Equivalent                                                           |
|             | School Transcript                                                                     |
|             | Report Card                                                                           |
|             | Progress Report*                                                                      |
|             | Exam Scores                                                                           |
|             | (*On-the-job training or Registered Apprenticeship)                                   |
| Eligibility | Birth Certificate                                                                     |
|             | Driver's License                                                                      |
|             | <ul> <li>Passport (indicate US or foreign)</li> </ul>                                 |
|             | School ID                                                                             |
|             | <ul> <li>Court Document (can state specific-marriage, adoptions, divorce);</li> </ul> |
|             | Military ID (DD-214)                                                                  |
|             | Social Security card                                                                  |
|             | Self-Certification (Form D)                                                           |
| Wage        | Pay Stub                                                                              |
| Information | Tax Return                                                                            |
|             | Survey                                                                                |
|             | Letter Note:                                                                          |
|             | Quarter would be decided by date                                                      |

## **Rescissions**

None

## **References and Links**

None

## Action Required

The names of these staff members must be submitted to: Jacqueline Novatin at <u>jacquelin.novatin@dol.nj.us</u> before this function can be utilized.

#### <u>Authority</u>

| New Jersey Department of Labor and Workforce Development | Х |
|----------------------------------------------------------|---|
| State Employment And Training Commission                 |   |

#### **Questions**

For questions related to these procedures, contact Jacqueline Novatin, Chief, AOSOS Technical Assistance at <u>jacquelin.novatin@dol.nj.us</u>.